#### Para seguir utilizando el sistema Ria si aparece este mensaje...

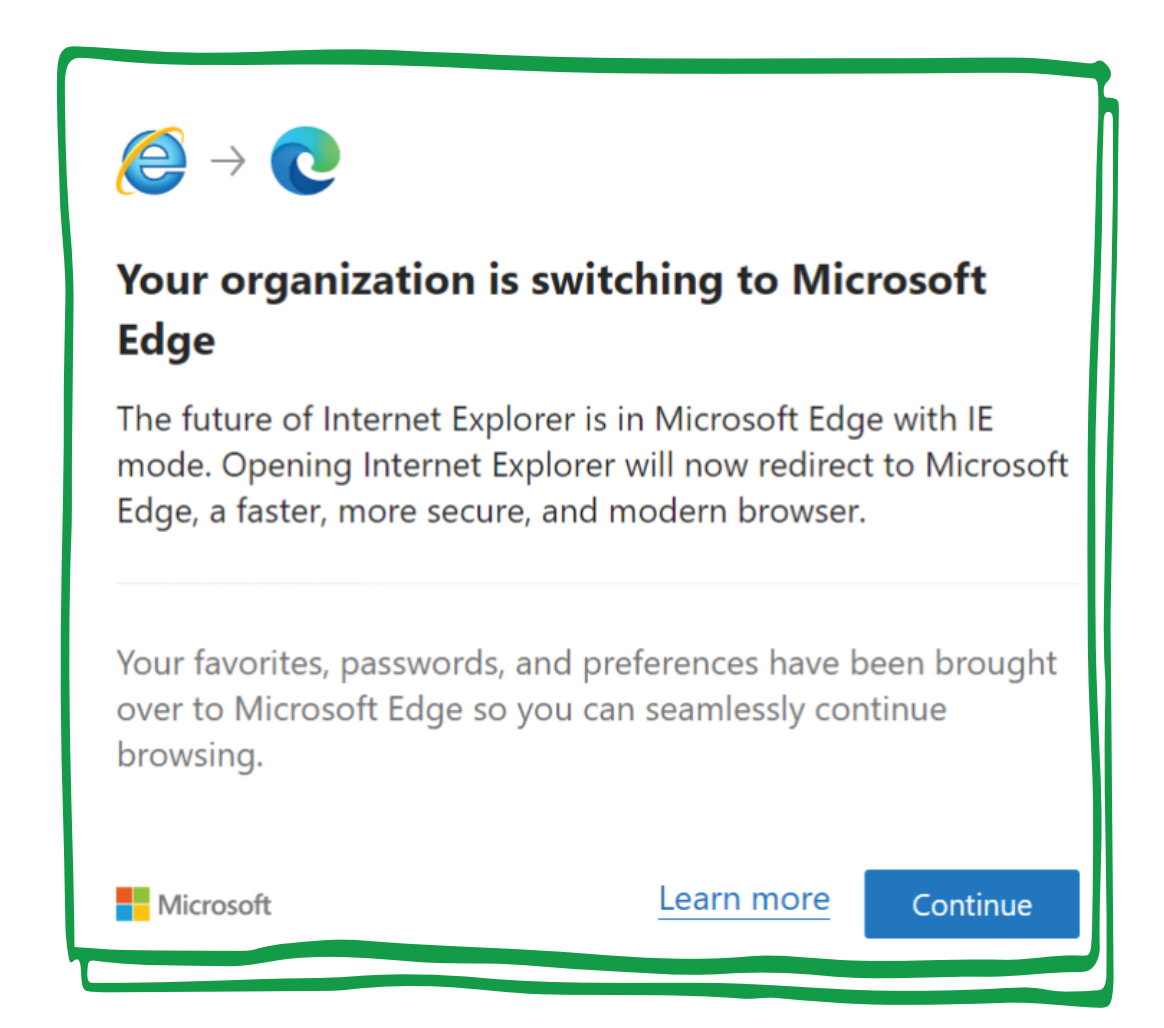

#### debe completar los siguientes pasos...

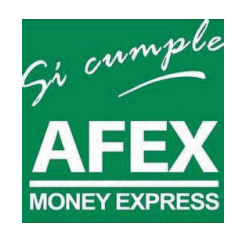

## PASO 1

Abra Microsoft Edge, haga clic en los tres puntos "..." y vaya a Configuración.

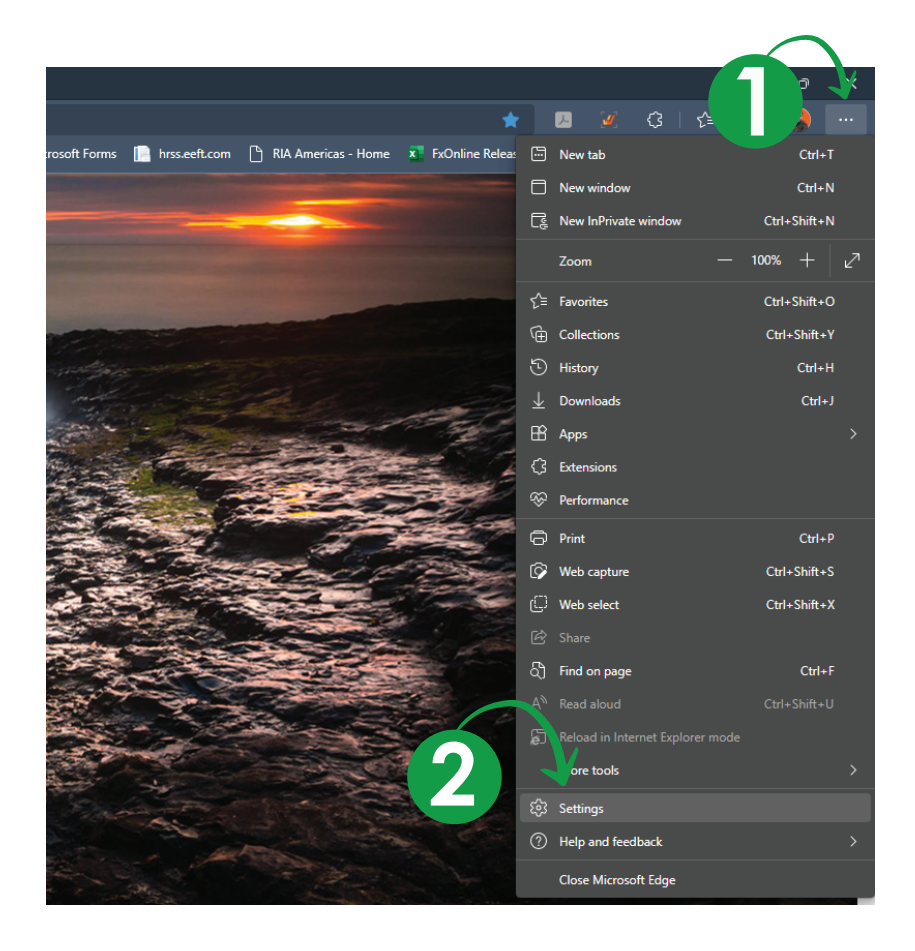

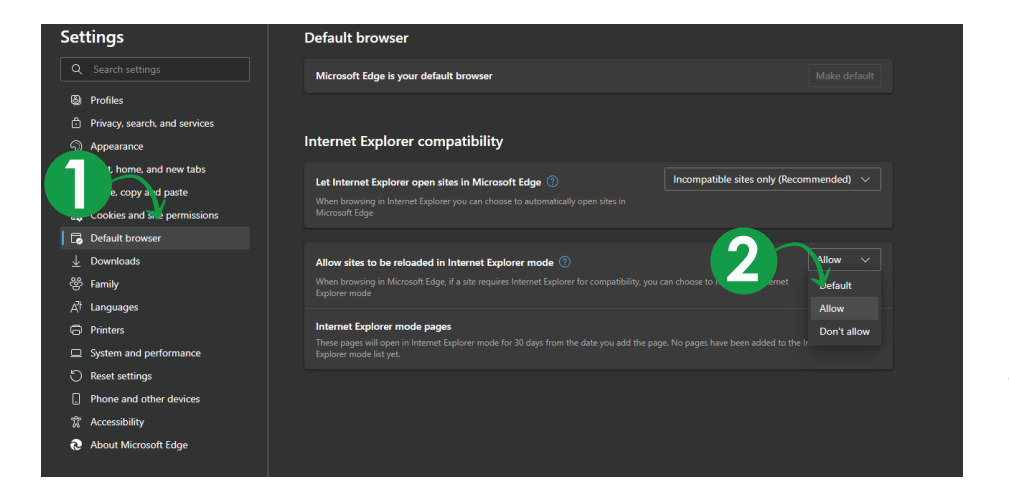

### PASO 2

Vaya a "Navegador predeterminado > y seleccione la opción "Permitir"

## PASO 3

#### Haga clic en el botón "Agregar" > Escriba en la URL "https://fxonline.riaenvia.net" y

haga clic en AGREGAR.

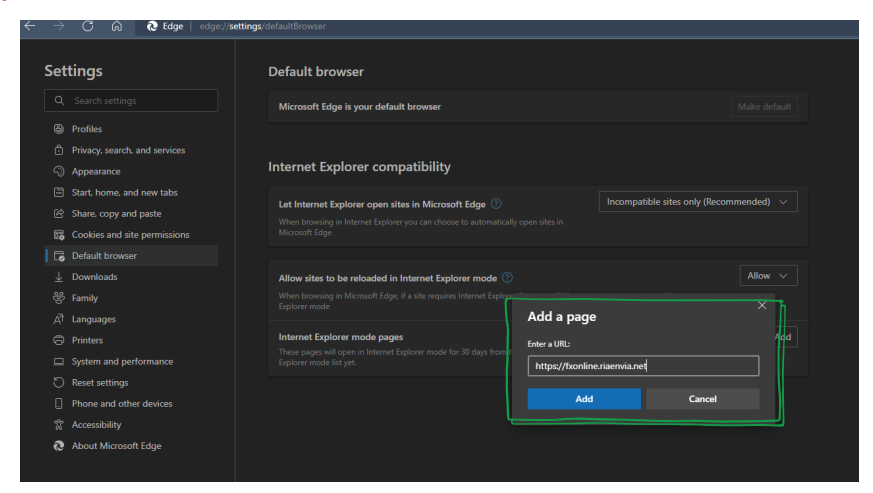

# PASO 4

Abra el sistema Ria en Microsoft Edge > Haga clic en tres puntos "..." y vaya a "Recargar en modo Internet Explorer".

| A To Compare any formation and the state of the state of the s         | E N⊞ www<br>Ctri+T<br>Ctri+N<br>Ctri+Shift+N |
|----------------------------------------------------------------------------------------------------|----------------------------------------------|
|                                                                                                    | Ctrl+Shift+N                                 |
| rio Getting money                                                                                                    | - 100% + 2 <sup>2</sup>                      |
| Welcome to FxOnline<br>User Name<br>User Name                                                                                                    | Ctrl+Shift+Y<br>Ctrl+H<br>Ctrl+J             |
| Apps Apps Apps Apper Apper App | >                                            |
| Branch C C C C C C C C C C C C C C C C C C C                                                                                                    | Ctrl+P<br>Ctrl+Shift+S<br>Ctrl+Shift+X       |
| Login Sure 2 Fid on page                                                                                                    | Ctrl+F<br>Ctrl+Shift+U                       |
| Rebad in Internet Explor More tools     Setting:     Setting:                                                                                                    | er mode                                      |
| Image: Construction         Image: Construction                                                                                                    | >                                            |
|                                                                                                    |                                              |
|                                                                                                    |                                              |

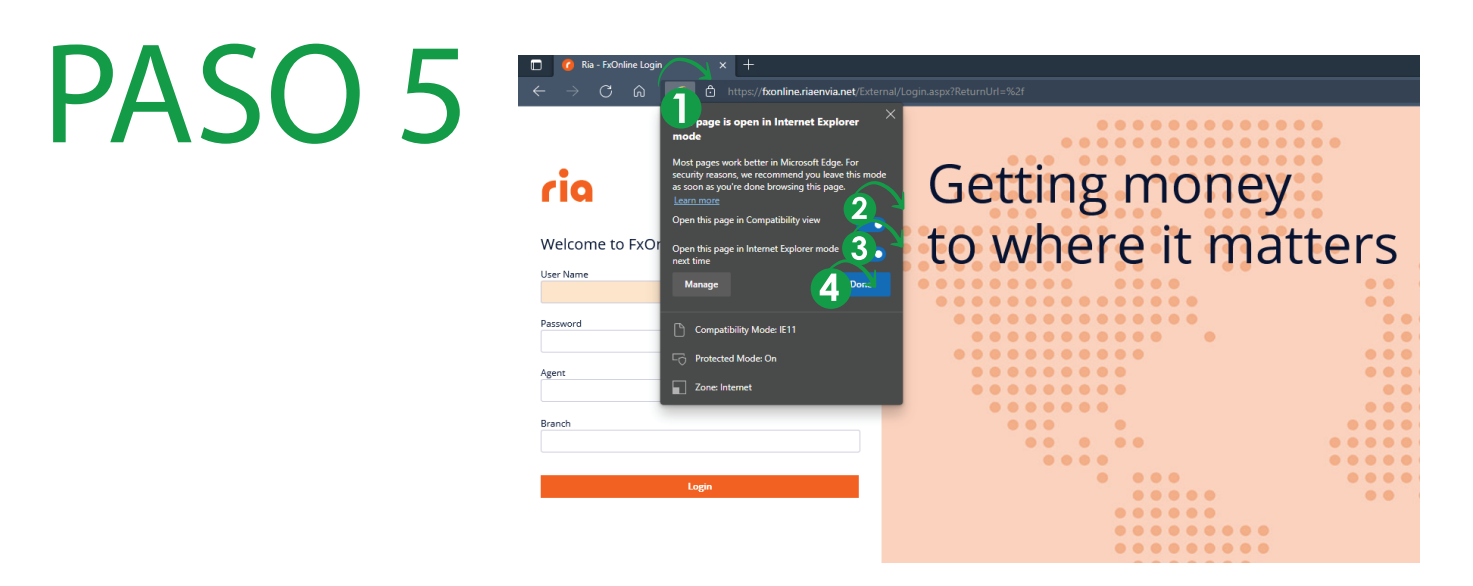

Haga clic en el ícono de nternet de modo de explorador.

Seleccione las opciones:

"Abra esta página en:"

"... modo de compatibilidad"

"... Internet Explorer modo la próxima vez

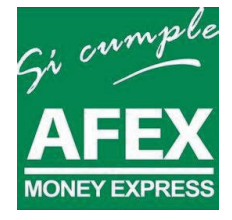